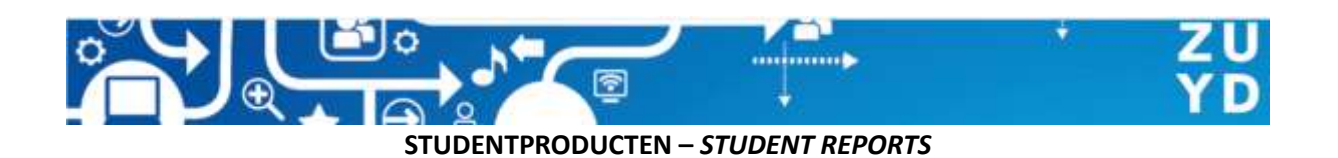

Voor het raadplegen van een studentproduct klik je op de **document link** en log je in op onze SURFsharekit repository met je Zuyd account. Volg hiervoor de instructies op je scherm. Nadat je bent ingelogd verschijnt een pop-up waarmee je het product kunt downloaden. Als de pop-up niet verschijnt wordt die waarschijnlijk door je browser geblokkeerd.

To consult a student report, click on the **document link** and log in to our SURFsharekit repository with your Zuyd account. Just follow the instructions on your screen. After you have logged in, a pop-up will appear with which you can download the report.

If the pop-up doesn't appear, it is probably blocked by your browser.

## Chrome

Indien de download niet automatisch start klik je op het icoontje (1.) en vervolgens op de URL (2.) die in het snelmenu verschijnt.

If the download does not start automatically, click on the icon (1.) and then on the URL (2.) that appears in the popup menu.

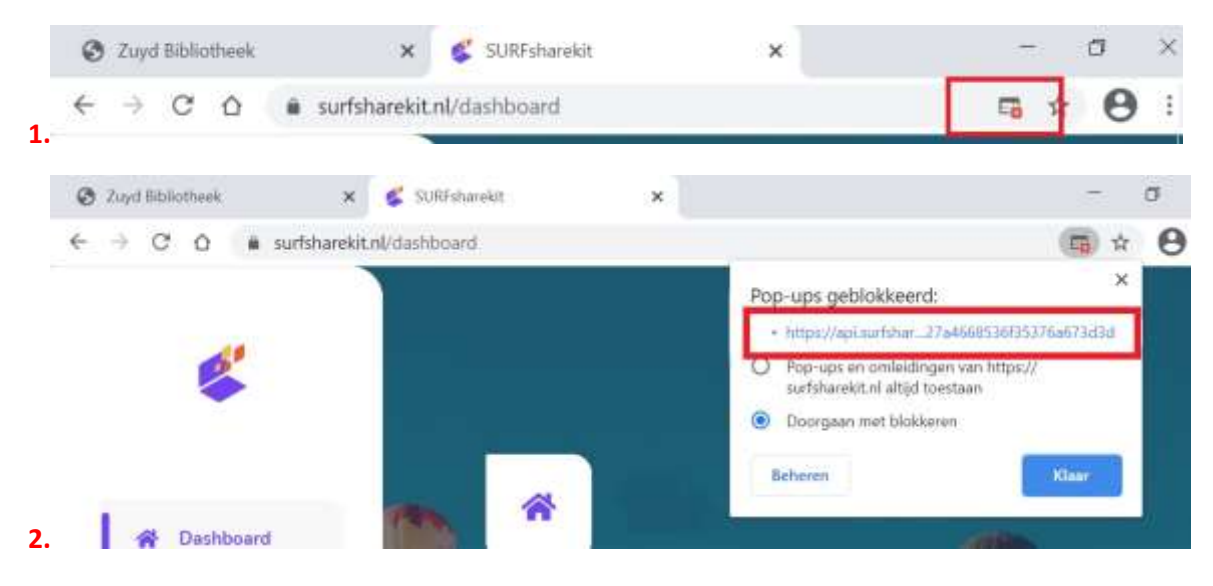

## Firefox

Indien de download niet automatisch start klik je op knop Opties (1.) en vervolgens op de URL (2.) die in het snelmenu verschijnt.

*If the download does not start automatically, click on the button Options (1.) and then on the URL (2.) that appears in the popup menu.* 

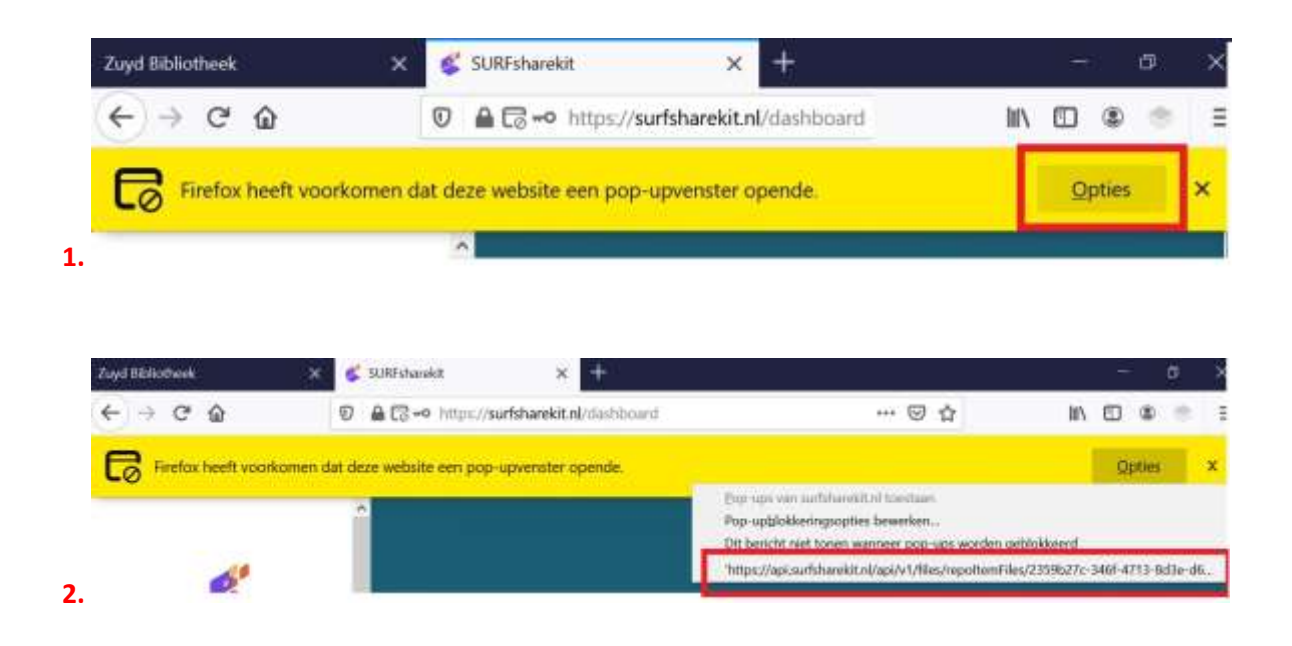